## TMUJ-EG シリーズ クイックガイド

□各部名称

### □内容品一覧

内容品に以下のものが入っているかご確認ください。

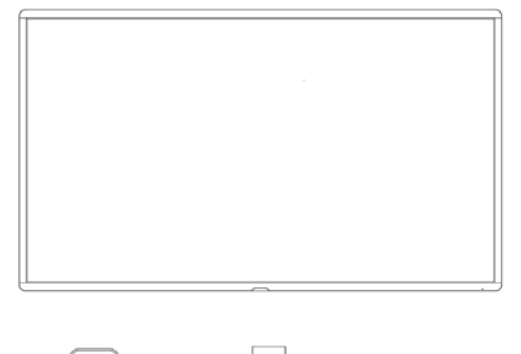

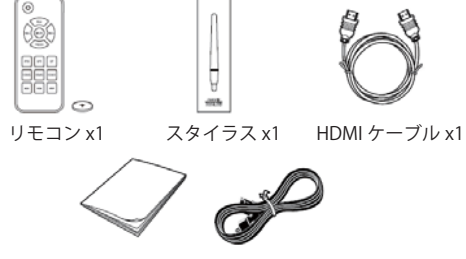

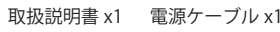

□Android ホーム画面

電源を入れるとアンドロイドのホーム画面が表示されます。

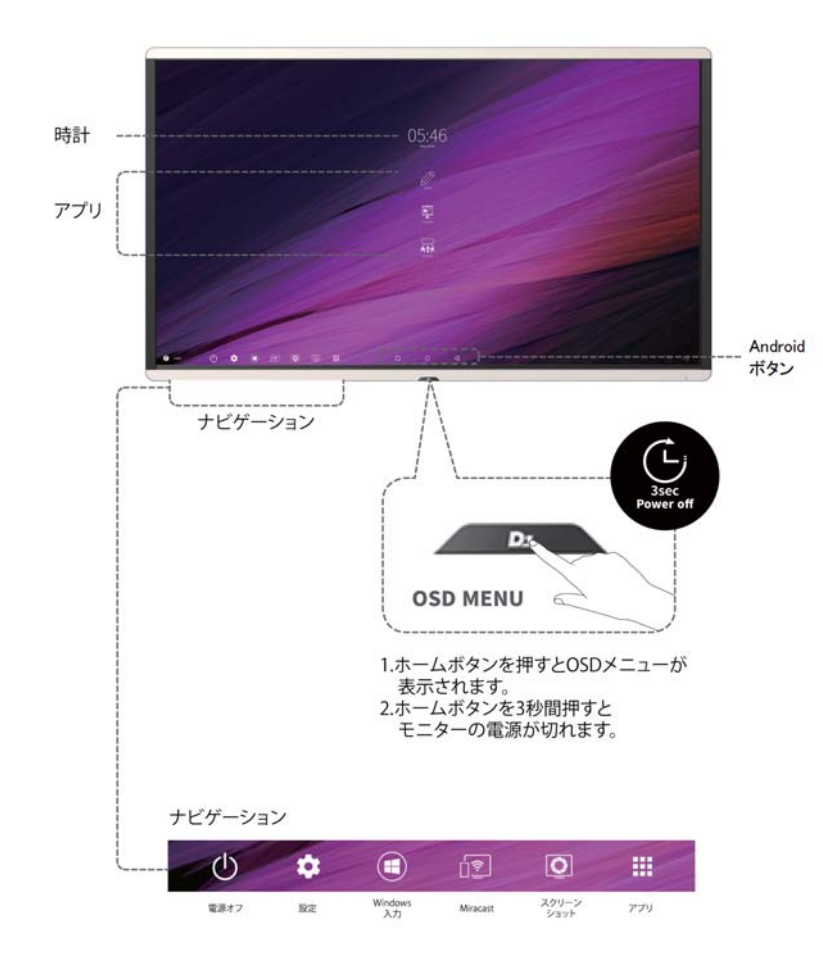

# タッチスクリーン 正調 ホームボタン EZ Button #-ト OPS ZUT EZ BOX #-1 1/0 ポート

□タッチ OSD メニュー

ディスプレイの設定で使用頻度の高いメニュー項目をタッチで操作できます。

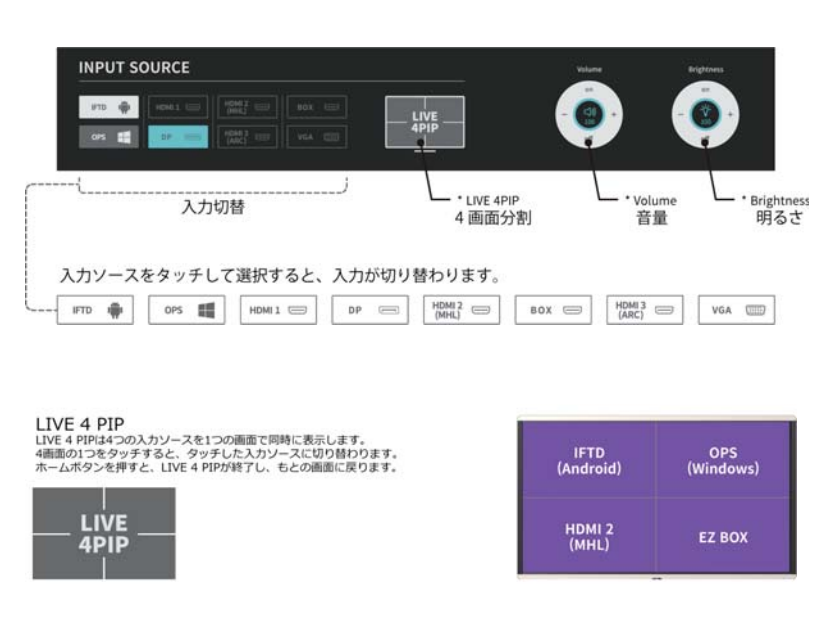

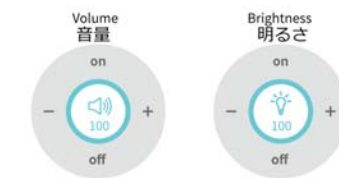

音量:音量を0~100で調整できます。 明るさ:明るさを0~100で調整できます。

BLU(Back Light Unit)がオフのときは、 画面をタッチするか、ホームボタンを押すと バックライトがオンになります。

#### □接続端子

外部機器の映像信号を入力する場合には図を参考にして接続してください。

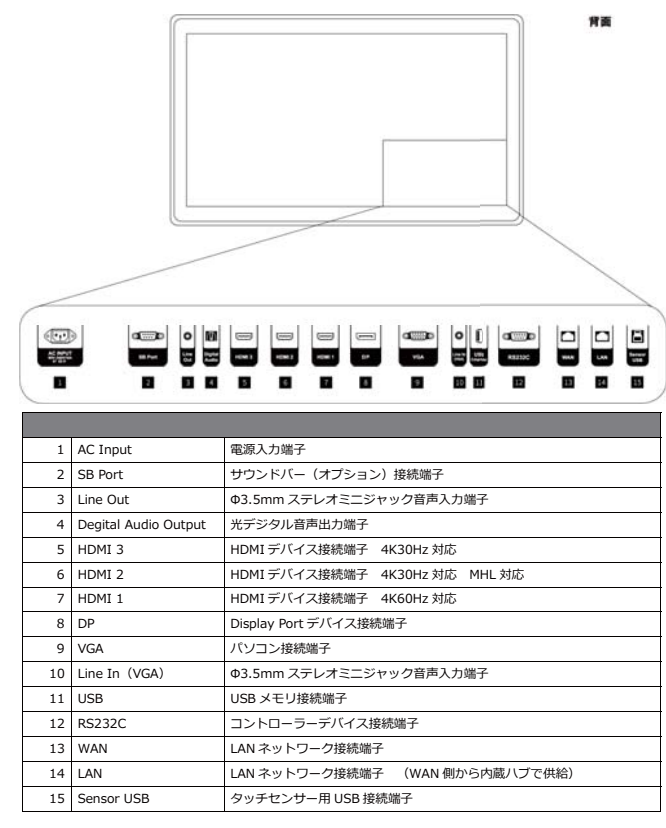

□雷源の入れ方 □電源の切り方

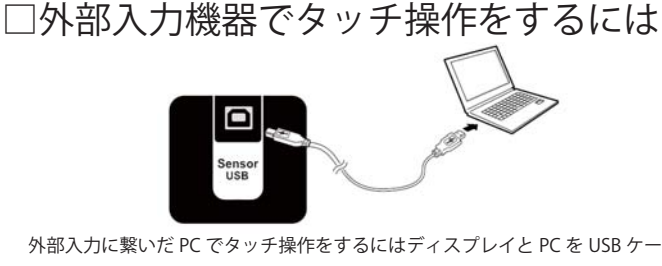

外部入力に繋いだ PC でタッチ操作をするにはディスプレイと PC を USB ケーブルで接続してください。 OPS の PC をお使いの場合にはタッチ用 USB は内部接続されます。 また、タッチ用 USB は入力切替にあわせて自動で切り替わります。

### □ディスプレイの基本操作

ディスプレイ電源の入れ方

リモコンの電源ボタンまたは、ディスプレイのホームボタンを押すと電源 が入ります。

#### 入力切替について

ディスプレイの電源が入ると最初に Android が起動します。 Android から PC 入力等に切り替える場合には、ホームボタンを押してタッ チ OSD メニューから入力を切り替えてください。 ディスプレイの電源を入れた後に、外部機器から映像信号が入力された場 合には自動で切り替わります。

#### ディスプレイ電源の切り方

PC 等の外部機器の電源を切り、下記のいずれかの操作を行っていただく ことでディスプレイの電源が切れます。 ・リモコンの電源ボタンを押す ・ホームボタンを押し、IFTD(Android)に切り替え、Android 上の電源 ボタンから IFTD Shutdown を押してください。 ホームボタンを3秒、長押しします。 ・外部機器の入力信号がなくなった時に自動でシャットダウンするには IFTD 設定内の No signal options で5~120分の間で設定できます。(本書の IFTD 設定ペー

ジを参照)

#### Android ホーム画面の時計について

この時計はインターネット経由で時刻を取得しています。 インターネットに接続されていない場合は時刻が正しく表示されません。

□電源の入れ方と切り方

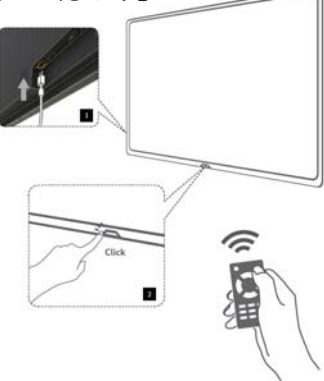

ディスプレイ本体の"ホームボタン"またはリモコンの"電源ボタン"を押してください。

ディスプレイ本体の"ホームボタン"を3秒長押しするかリモコンの"電源ボタン"を押してください。 ※付属の電源ケーブルを使い、電源を接続してください。

#### □ネットワーク接続

有線 LAN を接続する場合には LAN ケーブルを WAN ポートに接続します。

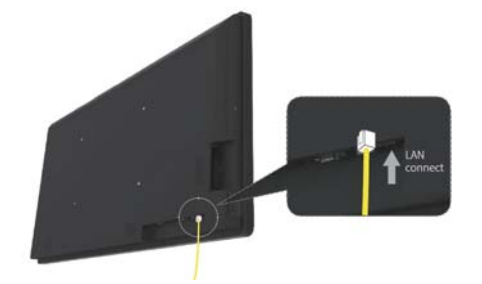

無線 LAN 接続をする場合には、オプションの EZ BOX が必要になります。

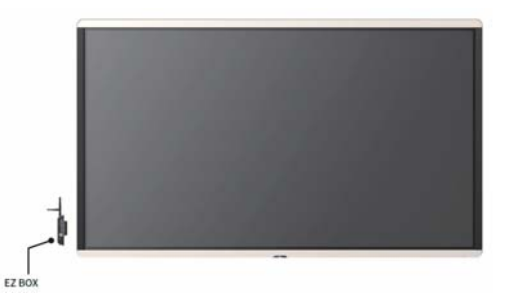

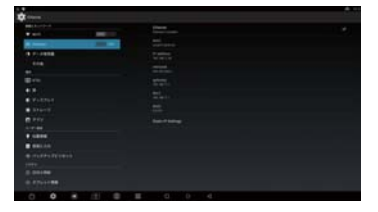

#### ネットワーク設定

Android でネットワークを使用する場合、 設定>Ethernet または設定>Wi-Fi を ON にしてください。

## □タッチの基本操作

タッチ操作について基本的な動作をご説明させていただきます。

各 Windows への対応状況は下記表の通りです。

Windows 以外でご使用になる場合には一部動作しない場合もありますのでご注意ください。

| タッチ動作モード   | マルチタッチモード(Windows タッチ) |           | マウスモード              |
|------------|------------------------|-----------|---------------------|
| タッチ操作      | OS                     |           |                     |
|            | Windows 8/8.1          | Windows 7 | Windows 7 / 8 / 8.1 |
| シングルタップ    | 対応                     | 対応        | 対応                  |
| ダブルタップ     | 対応                     | 対応        | 対応                  |
| スワイプ       | 対応                     | 対応        | 非対応                 |
| エッジスワイプ    | 対応                     | 対応        | 非対応                 |
| ドラッグ       | 対応                     | 対応        | 対応                  |
| パン         | 対応                     | 対応        | 非対応                 |
| プレスアンドホールド | 対応                     | 対応        | 対応 *                |
| ズーム        | 対応                     | 対応        | 非対応                 |
| 回転         | 対応                     | 対応        | 非対応                 |

\* プレスアンドホールドの操作はタッチパネル設定ツールで設定します、デフォルトの設定ではプレスアンドホールドで右クリックの動作をしますが、右クリックはそのほかの操作でも可能です。 参考: Windows7 ではコントロールパネルの"ペンとタッチ"の"マルチタッチジェスチャとインクを有効にする"にチェックを入れている場合のみマルチタッチ操作が可能です。

板書ソフト等でマルチタッチ操作に制限がある場合には、お使いの板書ソフトのマニュアルをご参照ください。

シングルタップ 指またはペンで一度だけタップします。

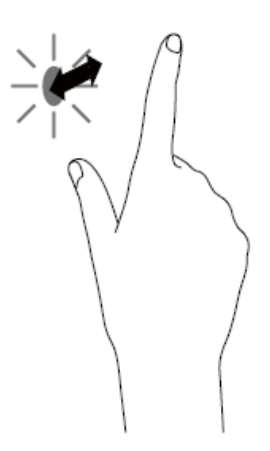

ダブルタップ 指またはペンで素早く2度タップします。 うまくダブルタップができない場合にはコントロール パネルの"ペンとタッチ"からダブルタップの範囲や間 隔の設定を行ってください。

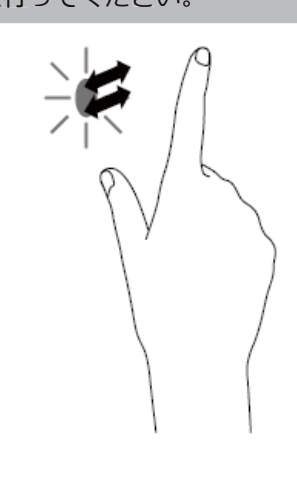

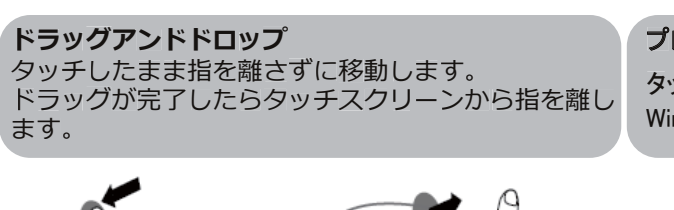

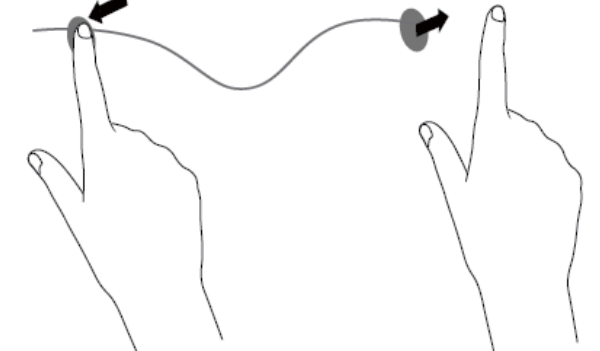

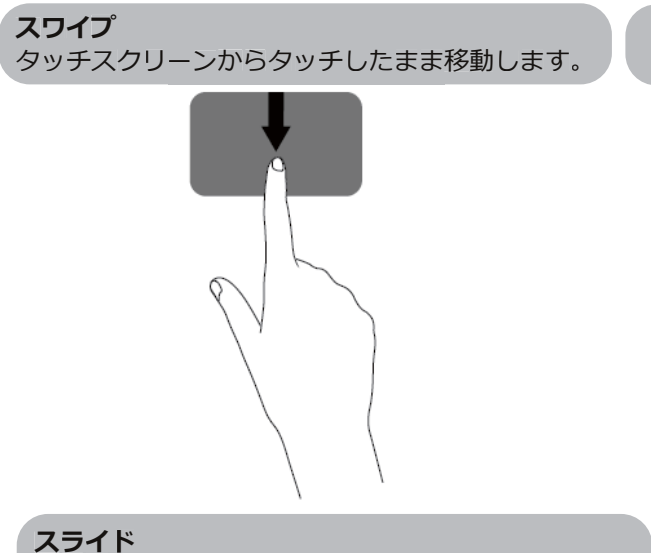

Windows タッチではスクロールが可能な場所で指を タッチしたまま移動することでページをスライドする ことができます。

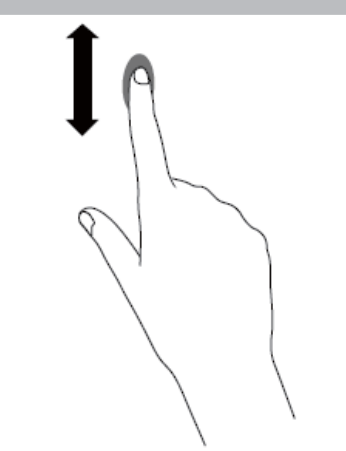

ズーム

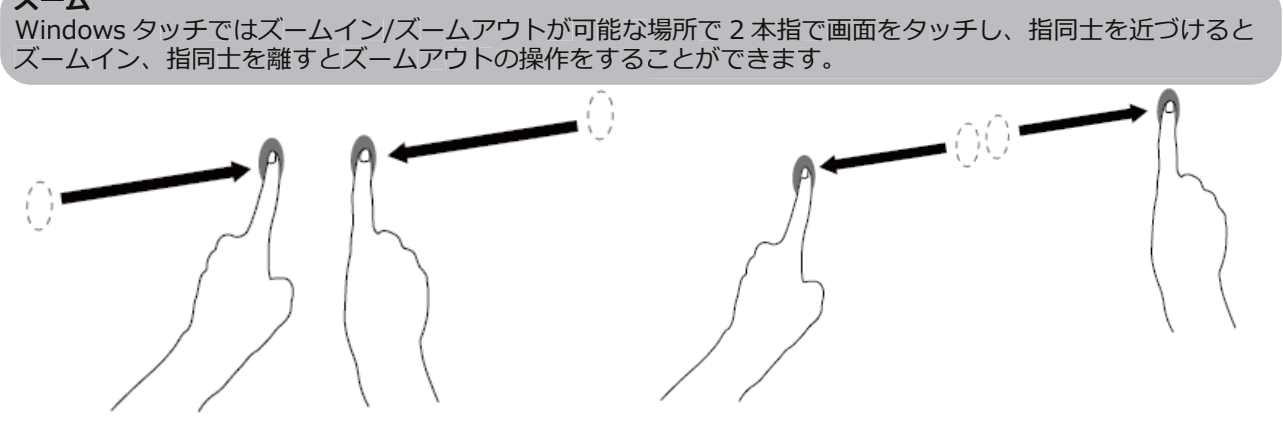

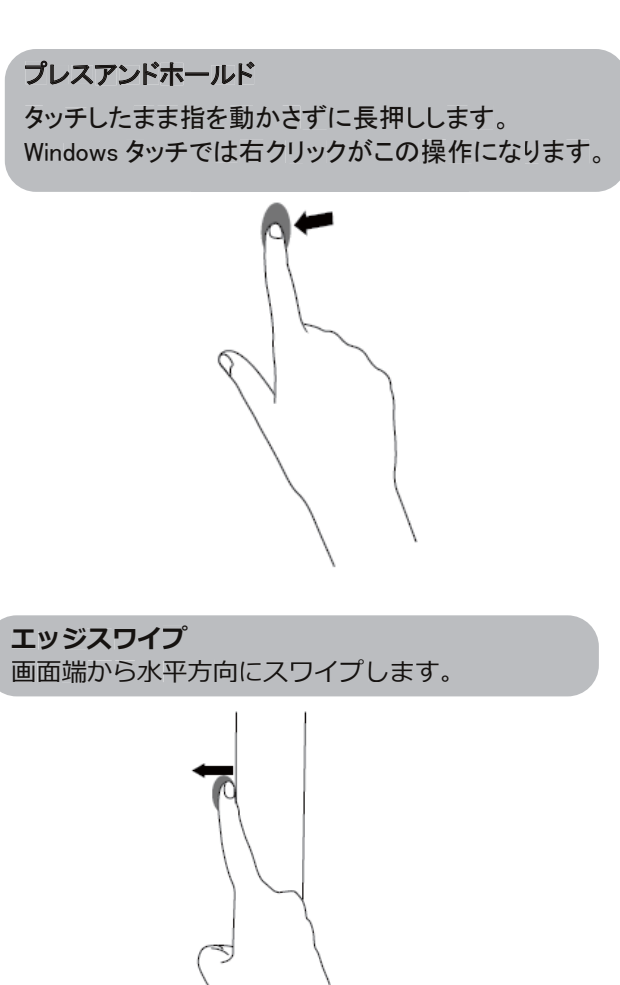

ズームアウト